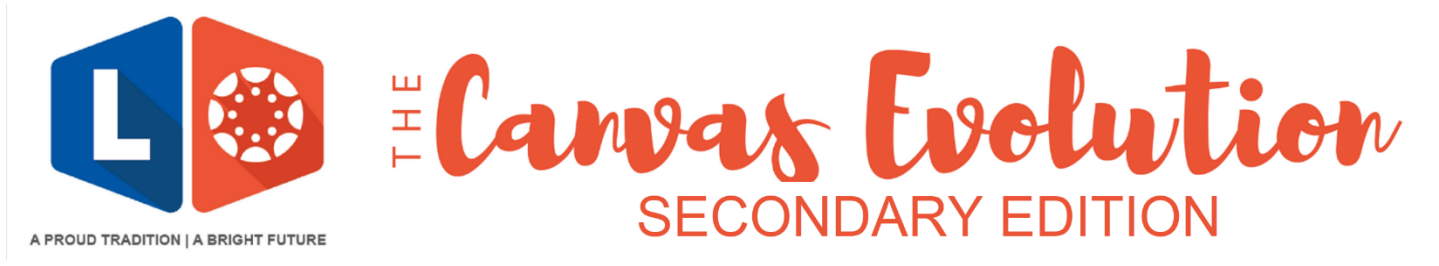

## **Canvas Parent/Guardian Accounts**

What is Canvas? Canvas is Lamar CISD's online learning portal. Canvas provides parents and guardians "view only" access to see your student's online course work. This allows you access to information such as calendar reminders, announcements, student assignments, & instructional notes. As LCISD teachers begin using Canvas throughout the school year, you will see valuable information in Canvas!

## Parents can learn more about what Canvas has to offer here:

https://www.lcisd.org/students-parents/canvas-information

Each video is full of valuable information!

|                        | Before You Log In To Canvas for the First Time                                                                                                    |                                                                                                    |
|------------------------|----------------------------------------------------------------------------------------------------|----------------------------------------------------------------------------------------------------|
|                        | What do I need<br>to get started?                                                                                                    | You must know<br>The email address associated with your<br>Skyward Family Access account.                                               |
| 1                      | NEED HELP? Log in to Skyward Family Access <u>https://goo.gl/CkEUeu</u> & tap <b>My Account</b> to add or upo<br>your email address.                                                                                                    |                                                                                                    |
|                        | <ul> <li>Having Trouble?</li> <li>Forgot Skyward Family Access Username/Password - <u>https://goo.gl/XftKb9</u></li> <li>Report Other Skyward Family Access Issues - <u>https://goo.gl/nf477A</u></li> <li>Please noteonce the email address has been successfully added or updated in Skyward, it may take up to a week for Skyward to "push" this email address into Canvas.</li> </ul> |                                                                                                    |
| Create a Password to A |                                                                                                    | your Canvas Account                                                                                                    |
|                        |                                                                                                    | Visit <u>http://canvas.lcisd.org/</u>                                                                                                   |
| 2                      | Username MySkywardEmail@internet.com Password I Enter your Username and we'll send you a link to change your password.                                                                                                    | <ol> <li>Tap "Forgot Password"</li> <li>Username: Enter the email associated<br/>with your Skyward Family Access<br/>account</li> </ol> |
|                        | Username<br>Username<br>The email associated with your Skyward Family Access<br>Back to Login 3 Request Password                                                                                                    | <ul> <li>3. Tap "Request Password"</li> <li>4. Open your email. Follow the prompts found in your email to change your</li> </ul>        |
|                        | Log in to Can                                                                                                    | password.                                                                                                    |

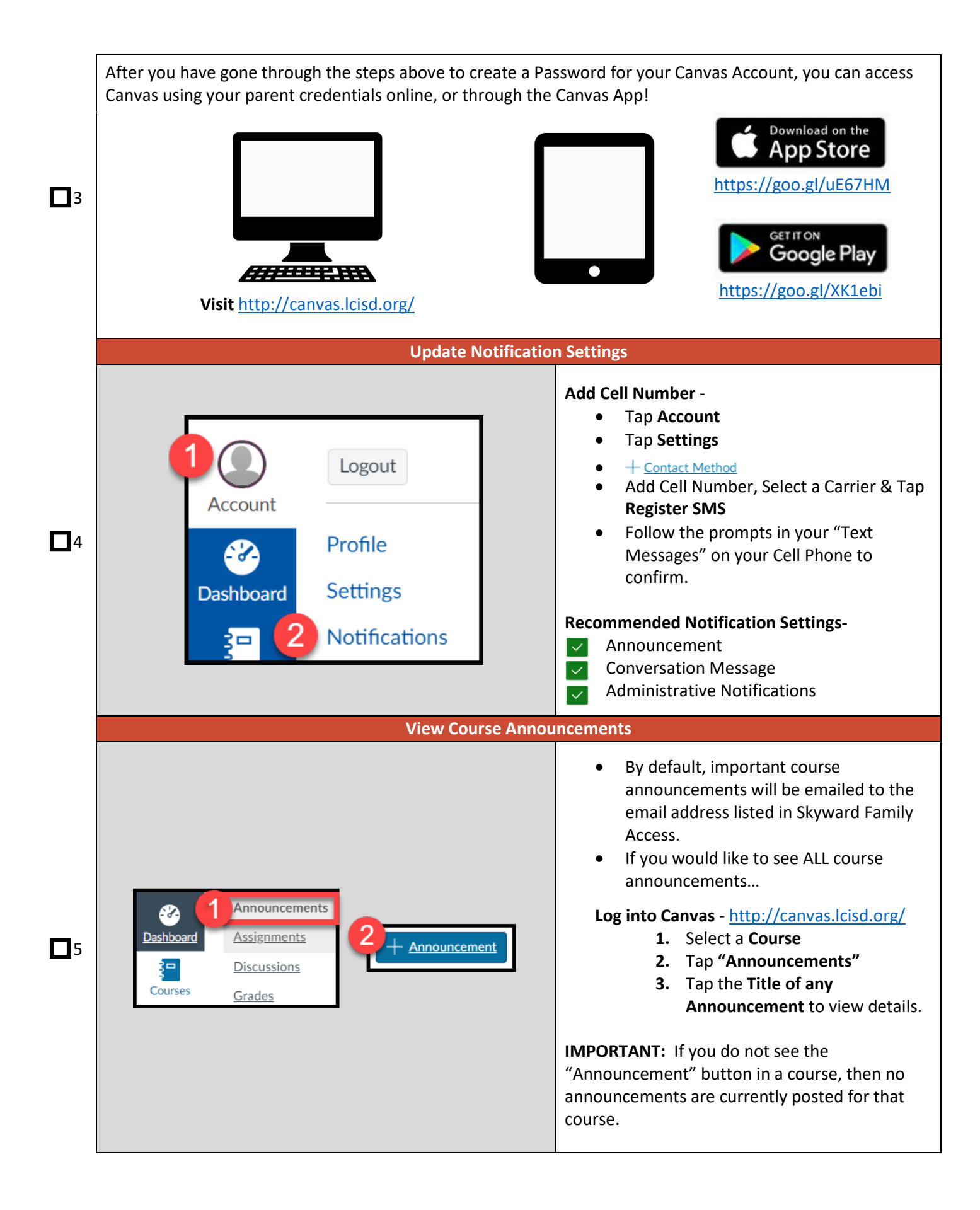